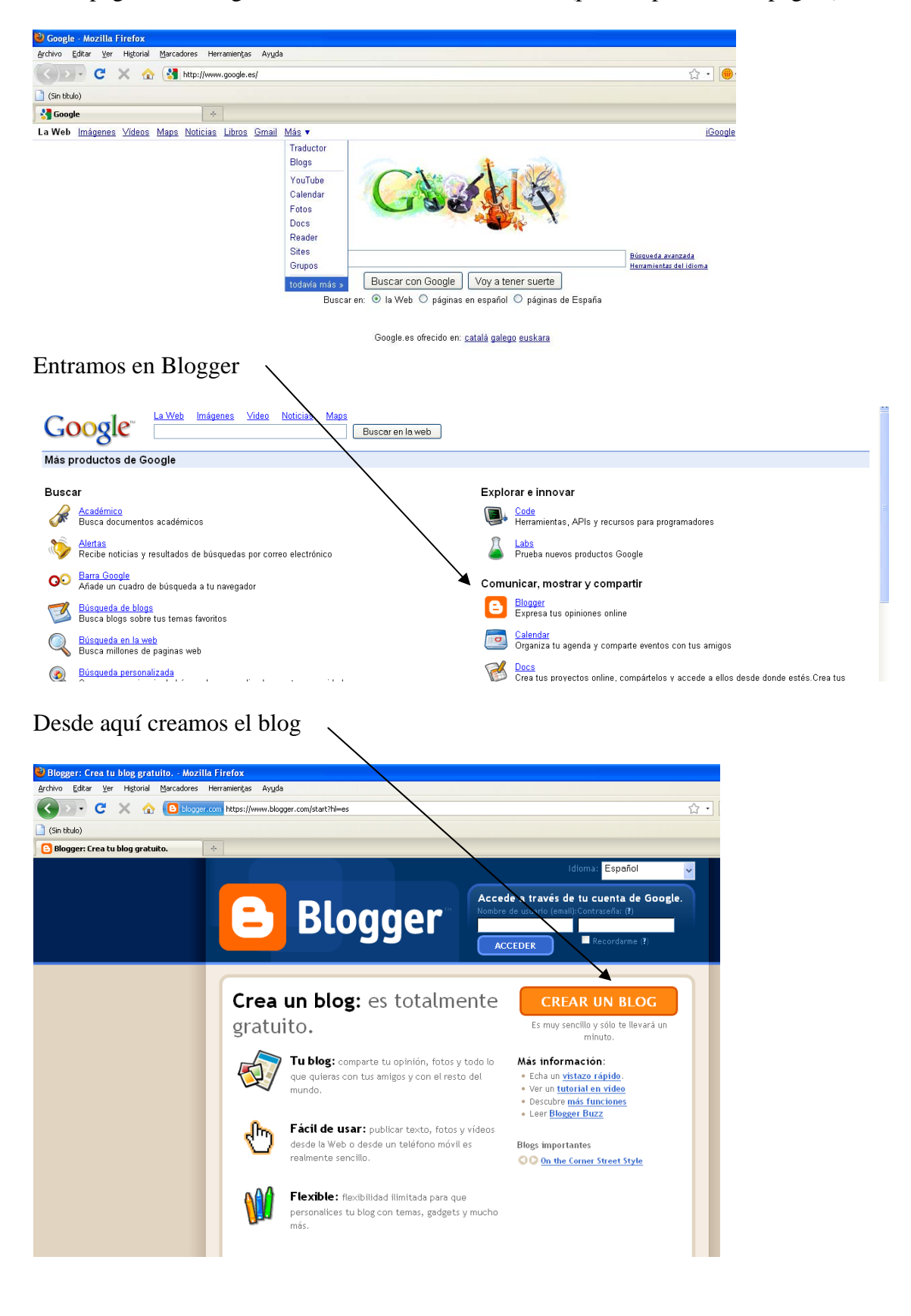

En la página de Google entramos en Más/ todavía más (parte superior de la página)

Ahora debemos rellenar los datos que nos marca. Si tenemos cuenta en Google debemos acceder a ella primero, si es de otro servidor, incluso la del departamento, debemos introducir todos los datos que nos pide

| 1 Crear una <b>cuenta</b> d                                                                                           | de Google                                                                  | Google                                                                                                    |
|----------------------------------------------------------------------------------------------------|----------------------------------------------------------------------------|----------------------------------------------------------------------------------------------------|
| Este proceso creará una cuenta de Google qu<br>tiene una cuenta de Google, por ejemplo de G<br><u>acceda a ella</u> . | e podrá utilizar con otros servicios<br>Smail, Grupos de Google u orkut, p | de Soogle. Si ya<br>oor favor primero                                                                                                    |
| Dirección de correo electrónico<br>(ya tiene que existir)                                                             |                                                                            | Deberá utilizar esta<br>dirección para<br>acceder a Blogger y a<br>otros servicios de<br>Google, Jamás la<br>compartiremos con<br>terceros sin su<br>permiso. |
| Volver a escribir la dirección de correo electrónico                                                                  |                                                                            | Vuelva a escribir su<br>dirección de correo<br>electrónico para<br>asegurarse de que no<br>ha cometido ningún<br>error ortográfico.                           |
| Introducir una contraseña                                                                                             | Fortaleza de la contraseña:                                                | Debe contener como<br>mínimo 8 caracteres.                                                                                                    |
| Volver a escribir la contraseña                                                                                       |                                                                            |                                                                                                    |
| Mostrar nombre                                                                                                    |                                                                            | Nombre utilizado para<br>firmar sus entradas de<br>blog                                                                                                    |
| Cumpleaños                                                                                                    |                                                                            | DD/MM/AAAA (por                                                                                                    |

Ahora ponemos un nombre que aparecerá como firma de los artículos en el blog, y aceptamos las condiciones

| REGÍSTRESE D 2 ASIGNAR UN M                                 | NOMBRE AL BLUG D 🖪 ELEGIR UNA PLANTILLA                                                    |                                                                                           |
|-------------------------------------------------------------|--------------------------------------------------------------------------------------------|-------------------------------------------------------------------------------------------|
| 1 Registrarse                                               | en <b>Blogger</b><br>e proceso, podrá acceder a Blogger mediante la<br>su cuenta de Gogle. | dirección de correo                                                                       |
|                                                             |                                                                                            |                                                                                           |
| Dirección de correo electrónico                             | profesorie: bargas@gmail.com                                                               | <u>Utilizar una cuenta</u><br><u>diferente</u>                                            |
| Dirección de correo electrónico<br>Nombre                   | profesoriesbargas@gmail.com<br>Carlos Sánchez                                              | <u>Utilizar una cuenta</u><br><u>diferente</u>                                            |
| Dirección de correo electrónico<br>Nombre<br>Mostrar nombre | profesoriei bargas@gmail.com<br>Carlos Sándhez                                             | Utilizar una cuenta<br>diferente<br>Nombre utilizado para firmar<br>sus entradas del blog |

En esta ficha debemos colocar un título para nuestro blog y un nombre que será la dirección web para acceder al blog. Para uniformar todas las direcciones podemos colocar un nombre seguido de iesbargas. Por ejemplo inglesiesbargas, biologiaiesbargas, carlosiesbargas; aunque esto no es obligatorio

| 😑 Blogger                   |                                                                                                    | Push-Button Publishing                                                                             |
|-----------------------------|----------------------------------------------------------------------------------------------------|----------------------------------------------------------------------------------------------------|
|                             | NAR UN NOMBRE AL BLOG D  elegir una                                                                                                    | PLANTILLA                                                                                          |
| 2 Asignar                   | <b>In nombre</b> al blog                                                                                                    |                                                                                                    |
| Titulo del blog             | El título de tu blog aparecerá en el blog publ                                                                                                 | licado, en el escritorio y en el perfil.                                                           |
| Dirección del blog<br>(URL) | http://blog<br>Comprobar La disponibilidad<br>La URL que selecciones es la que utilizarán l<br>información<br>Omitir este paso y crear el blog | spot.com<br>os usuarlos para acceder a tu blog. <u>Hás</u><br><u>e más tar de</u> <b>CONTINUAR</b> |

Elegimos la plantilla que mas nos guste (puede cambiarse después)

| SAMPLE BLOG                                                                                                    | SAMPLE BLOG                                                                                                    | Personaliza el diseño<br>de tu blog.        |
|----------------------------------------------------------------------------------------------------|----------------------------------------------------------------------------------------------------|---------------------------------------------|
| And and the first of the latest statest of the state of the statest of the statest of the states                                  | A constant of the second second                                                                                                    | Una vez configurado<br>el blog, cambiar la  |
| prove an other plant page and page and the state<br>of the statements from the statement of the statement of the statement of the statement of the<br>statement of the statement of the statement of the statement of the statement of the<br>statement of the statement of the statement of the statement of the statement of the<br>statement of the statement of the statement of the statement of the statement of the<br>statement of the statement of the statement of the statement of the statement of the<br>statement of the statement of the statement of the statement of the statement of the<br>statement of the statement of the statement of the statement of the statement of the<br>statement of the statement of the statement of the statement of the statement of the<br>statement of the statement of the statement of the statement of the statement of the<br>statement of the statement of the statement of the statement of the statement of the<br>statement of the statement of the statement of th | typenergi se addrese picel or a priore meaning for<br>several part responses to the descention of the several<br>methods are too associated in the several<br>part part or part or part or parts are setting as a part of the several data of the sev-<br>penergi several part of the several part of the several data of the several<br>data of the several data of the several data of the several<br>data of the several data of the several data of the several data of the<br>several data of the several data of the several data of the several<br>data of the several data of the several data of the several data of the several<br>data of the several data of the several data of the              | plantilla o incluso<br>crear tu propio      |
| the start of the start of                                        | ale Landers de programme participantes y la norma participantes     anderson participantes en participantes de consentence     adepartiça entre ander de de consentes     adepartiça entre ander de de consentes     adepartiça entre ander de de consentes     adepartiça entre ander de de consentes     adepartiça entre ander de de consentes     adepartiça entre ander de de consentes     adepartiça entre ander de de consentes     adepartiça entre ander de de consentes     adepartiça entre ander de de consentes     adepartiça entre ander de de consentes     adeparticipantes     adeparticipant                                                                                    | diseño de plantilla<br>personalizada es muy |
| <ul> <li>Minima</li> </ul>                                                                                                    | O Minima Black                                                                                                    | fácil.                                      |
| Creada por: Blogger                                                                                                    | Creada por: Blogger                                                                                                    |                                             |
| vista preliminar de la plantilla                                                                                                    | vista preliminar de la plantilla                                                                                                    | _                                           |
| Sample Hog 0 0 0 0 0 0 0 0 0 0 0 0 0 0 0 0 0 0 0                                                                                                    | Exercise Elling<br>the second second sec                                                                            |                                             |
| The second second secon                                  | Nodes, E Astronov 2004<br>Description Mentange and Real<br>Description of the optimum is an exercise a single<br>of the optimum is an exercise a single of the optimum is an<br>optimum is an exercise and the optimum is an exercise a single of the optimum is<br>an exercise of the optimum is an exercise a single of the optimum is<br>an exercise of the optimum is an exercise a single of the optimum is<br>an exercise of the optimum is an exercise a single of the optimum is<br>an exercise of the optimum is an exercise of the optimum is<br>an exercise of the optimum is an exercise of the optimum is an exercise of the optimum is<br>an exercise of the optimum is an exercise of the optimum is an e |                                             |
|                                                                                                    | the first section of the constant of the point section     the point section     th                                                                                    |                                             |
| And a reasonable of all<br>because a second second second second second second second second second<br>because a second second                             | For the second second s                                                                               |                                             |

Y ya hemos terminado de crearlo, podemos pasar a introducir la primera entrada, que es como el blog llama a las notas que publiquemos.

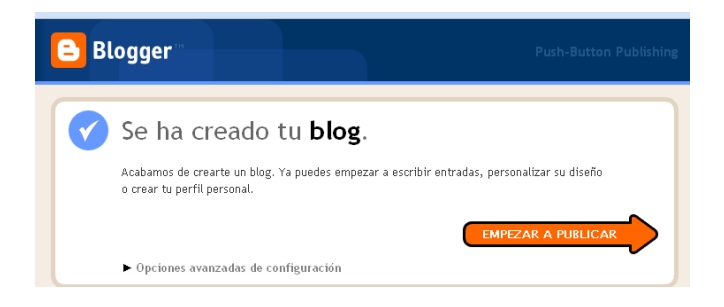

En las entradas podemos usar textos e imágenes, y podemos dar permisos para que se puedan publicar, o no, comentarios por parte de los lectores

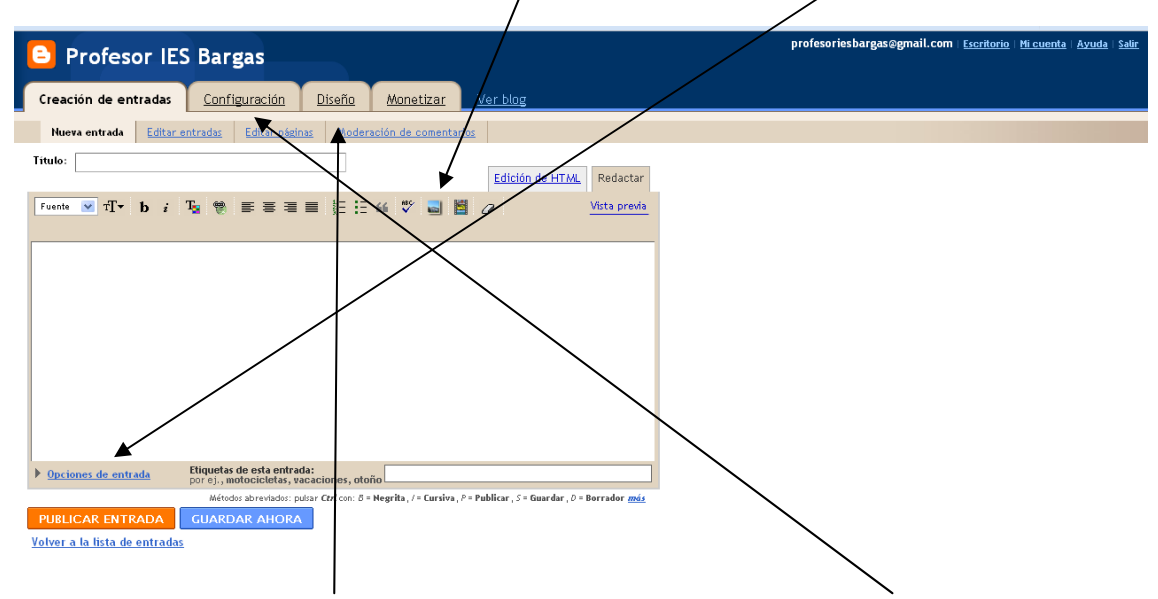

Podemos también configurar el aspecto de nuestro blog y modificarlo a nuestro gusto